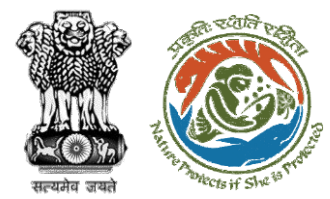

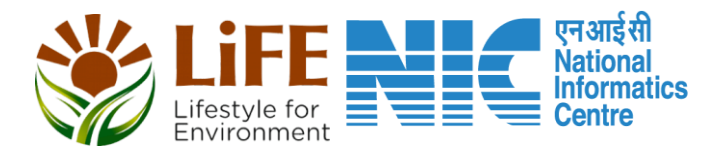

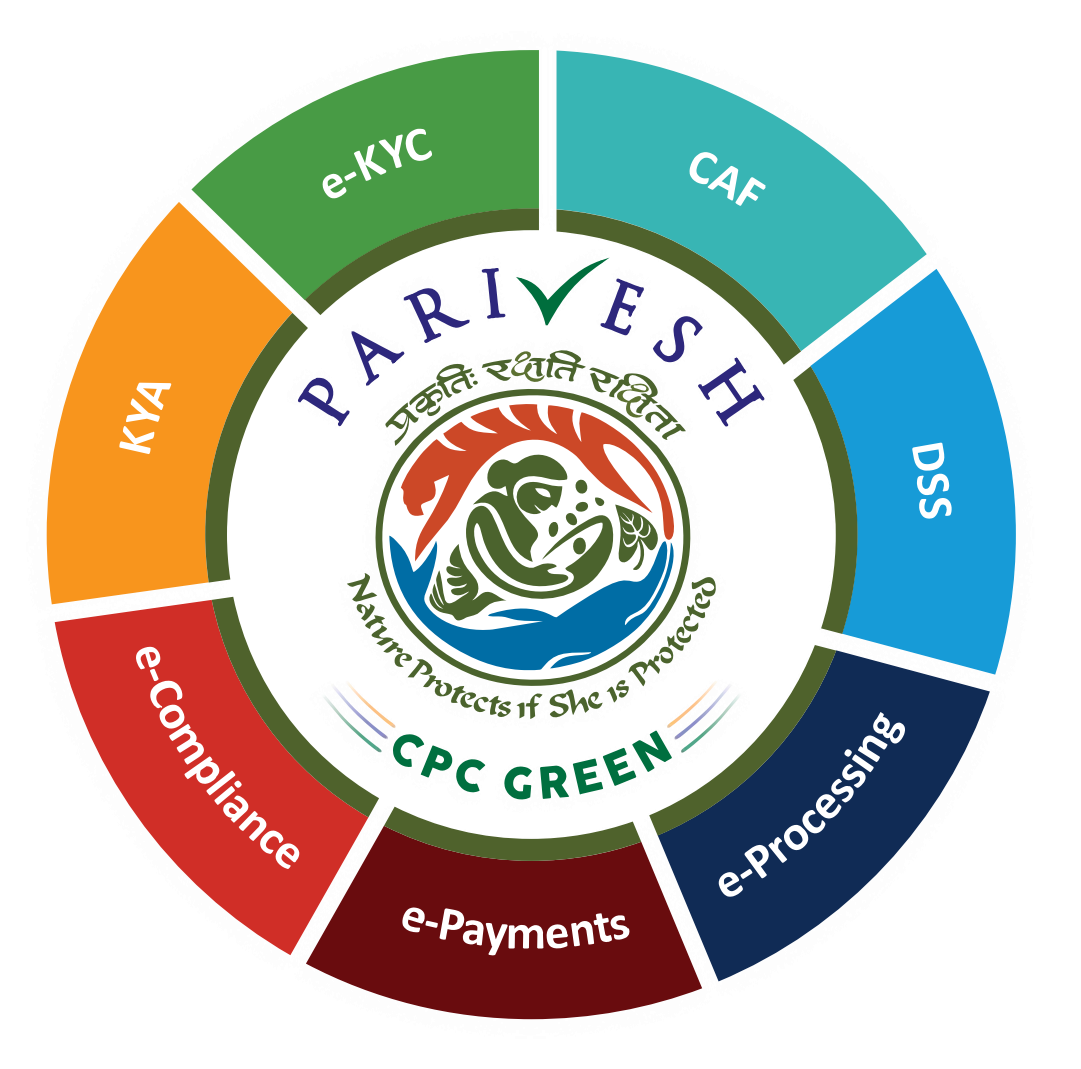

# User Manual for Environment Clearance Role Name: Chairman, EAC

Updated on April 27, 2023

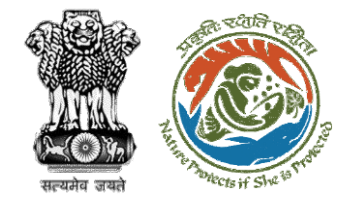

### **Roles in Environment Clearance**

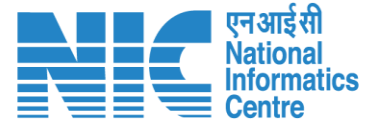

|               | 1. | Section Officer                          |   |
|---------------|----|------------------------------------------|---|
|               | 2. | Deputy Director (DD)                     |   |
|               | 3. | Member Secretary                         |   |
| Controlloval  | 4. | Chairman EAC Role for This User Manua    | Ι |
| Central Level | 5. | Joint Secretary                          |   |
|               | 6. | Additional Secretary                     |   |
|               | 7. | Secretary                                |   |
|               | 8. | Hon'ble Minister of State: MoS           |   |
|               | 9. | Hon'ble Minister, MoEFCC:                |   |
|               | 1. | Member Secretary, SEAC                   |   |
| State Laval   | 2. | Chairman, SEAC                           |   |
| State Level   | 3. | Member Secretary, SEIAA                  |   |
|               | 4. | Chairman SEIAA                           |   |
| <b>.</b>      | 1. | User Agency/Project Proponent            |   |
| External User | 2. | Accredited Consultant organisation (ACO) |   |
|               | 3. | EIA Coordinator                          |   |
|               |    |                                          |   |

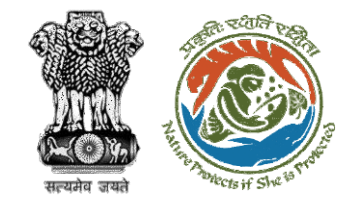

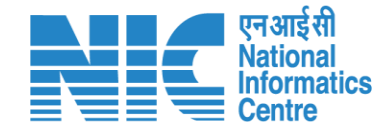

### Purpose of the manual

This manual aims at providing step-by-step instructions that would aid Chairman-EAC in navigating through the process of approving the MoM drafted by chairman.

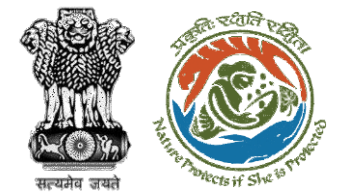

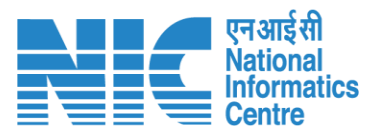

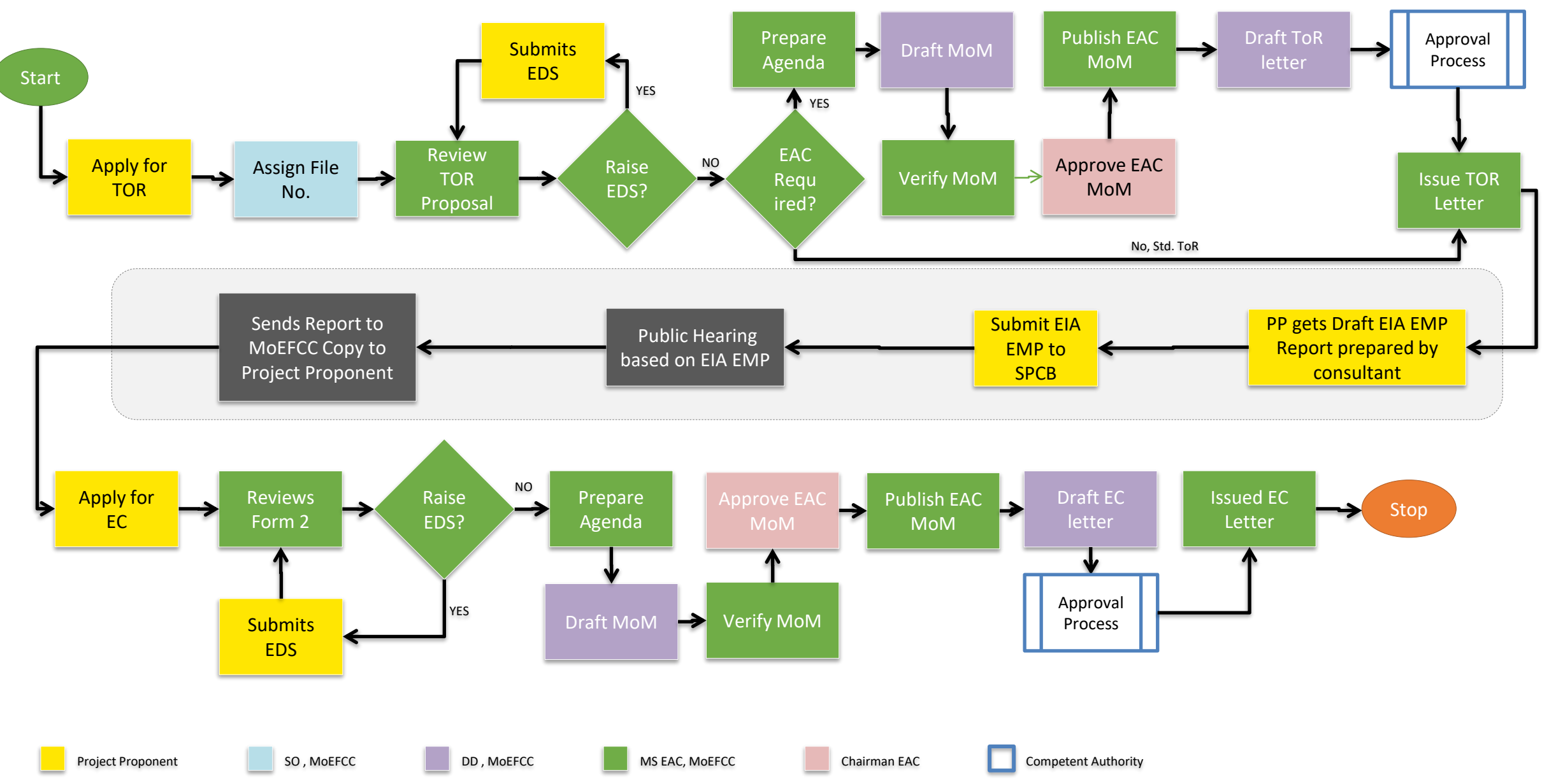

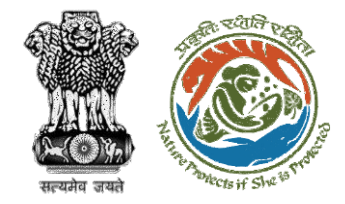

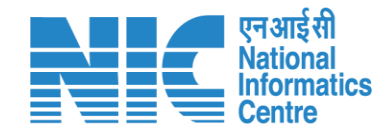

### **Chairman EAC Functions**

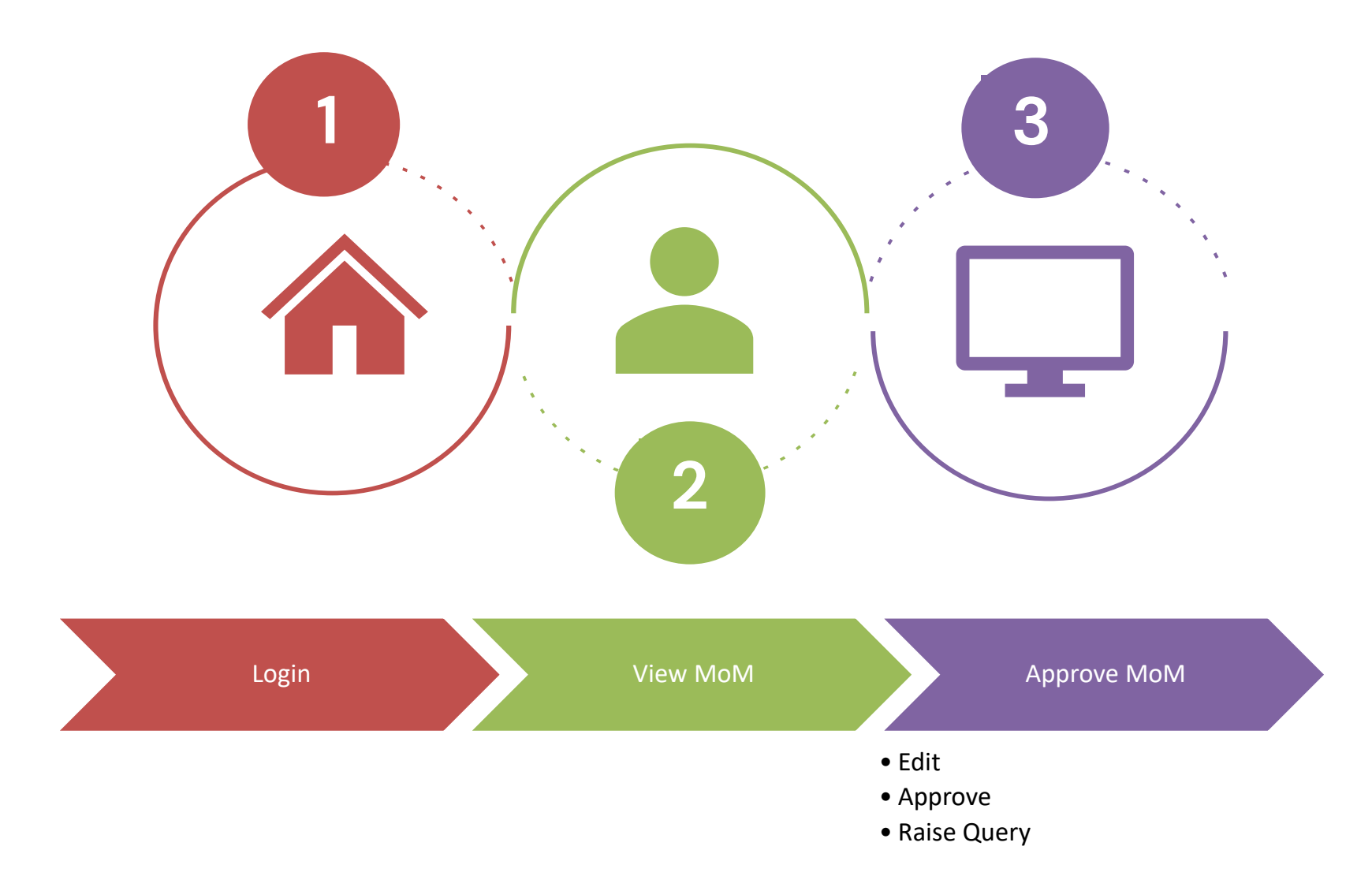

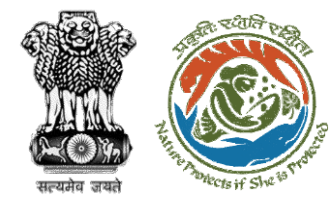

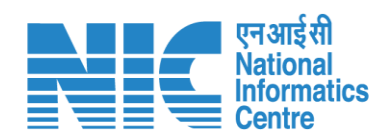

## Login

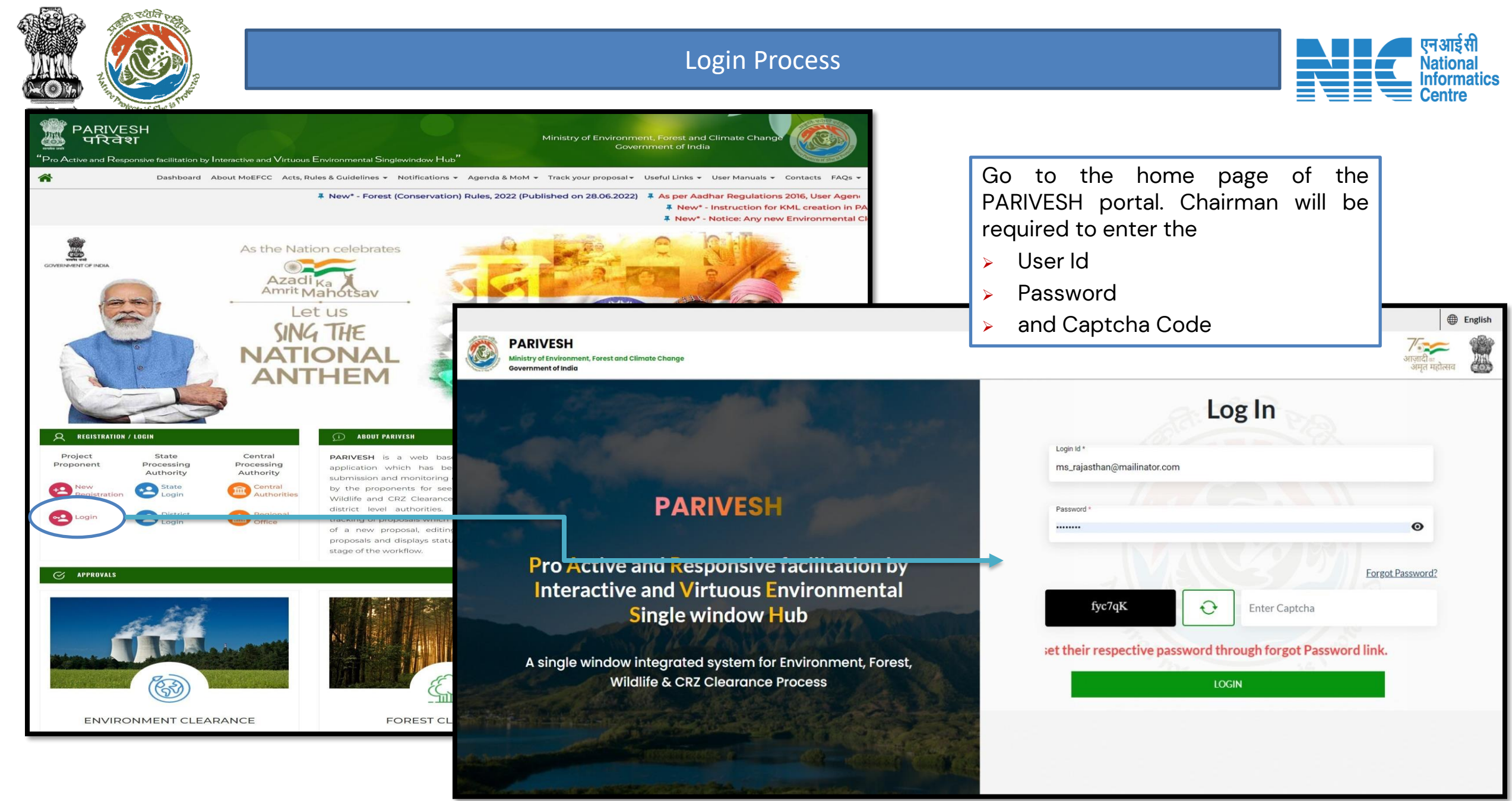

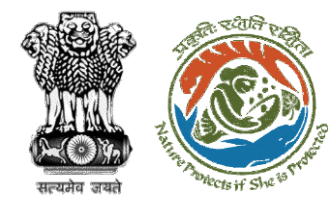

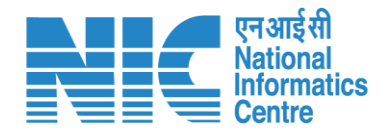

## **View MoM**

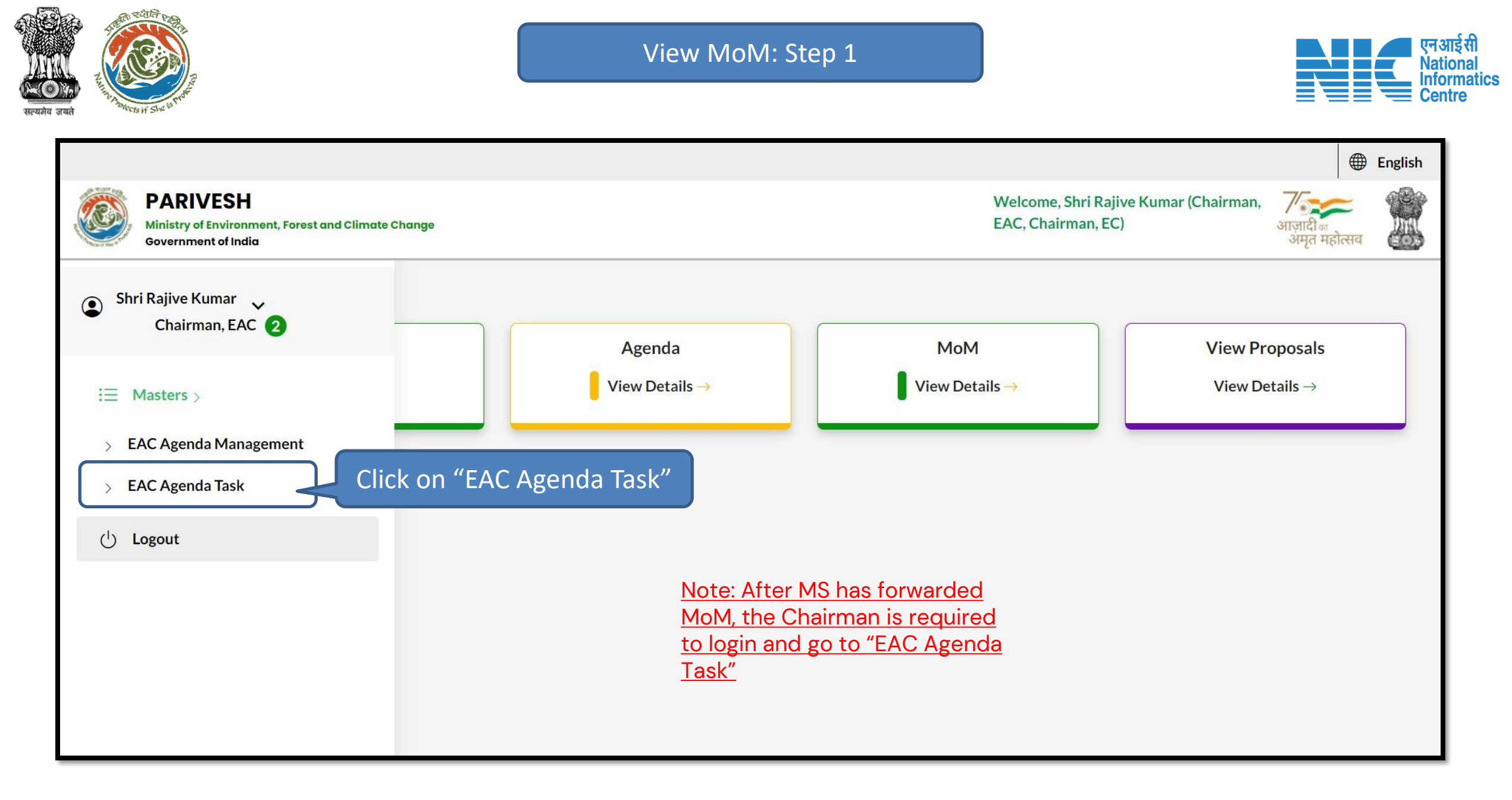

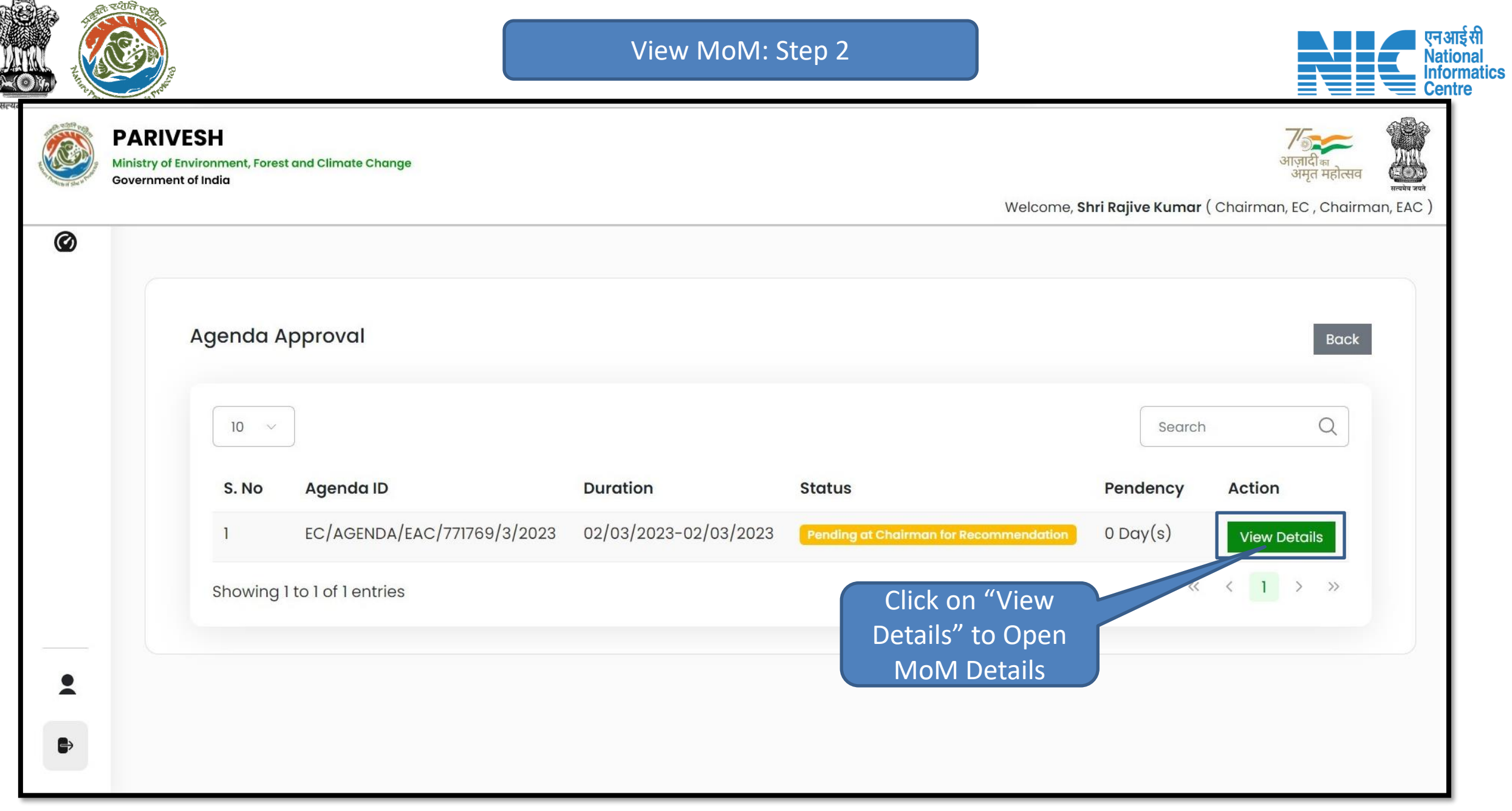

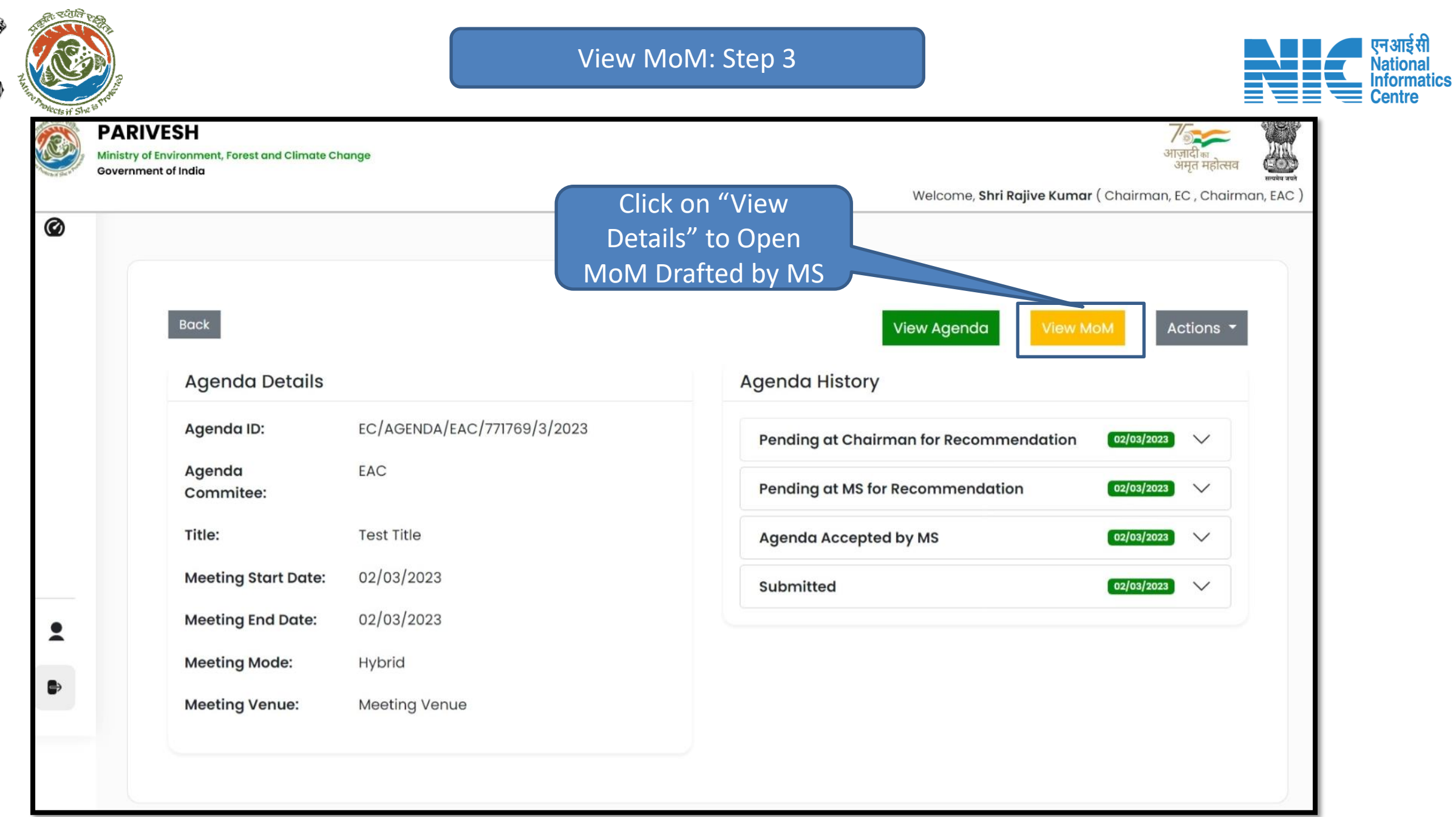

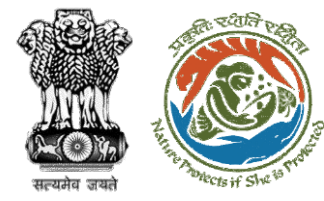

View MoM: Step 4

| 5                              | ig                                                                                                    |                                                                                    |                        |                        | 8            |       |         |        |
|--------------------------------|----------------------------------------------------------------------------------------------------|------------------------------------------------------------------------------------|------------------------|------------------------|--------------|-------|---------|--------|
| Agenda Number                  |                                                                                                    | EC/AGENDA/EAC/61766                                                                | 68/2023                |                        |              |       |         |        |
| Title of Meeting               |                                                                                                    | Meeting at IPB                                                                     |                        |                        |              |       |         |        |
| Meeting Mode                   |                                                                                                    | Hybrid                                                                             |                        |                        |              |       |         |        |
| Meeting Link                   |                                                                                                    | https://googlemeet.co                                                              | m                      |                        |              |       |         |        |
| Meeting Venue                  |                                                                                                    | Teesta                                                                             |                        |                        |              |       |         |        |
| Agenda Creation Date           |                                                                                                    | 09/01/2023                                                                         |                        |                        |              |       |         |        |
| Meeting Date & Time            |                                                                                                    | Start Date<br>10/01/2023                                                           |                        | End Date<br>11/01/2023 |              |       |         |        |
|                                | Meeting Date                                                                                                    | Meeting Mode                                                                       | Start Time             | End Ti                 | me           |       |         |        |
| Day 1<br>Day 2                 | 10/01/2023<br>11/01/2023                                                                                                    | Hybrid<br>Hybrid                                                                   | 12:30 PM<br>12:30 PM   | 02:30                  | PM<br>PM     |       |         |        |
| Proposals to be d              | iscussed                                                                                                    |                                                                                    |                        |                        |              |       |         |        |
| S. Proposal No.<br>No.         | Other Details                                                                                                    |                                                                                    | Prop                   | onent Status           | Meeting Date |       |         |        |
| 18/RJ/INFRA1/4078<br>77/2023   | Project Name : IND 2 project testing fo<br>Activity :<br>Form : Form-1 (Part-A): Information fo<br>Category – B2 (Including Building & C<br>Sector : INFRA1 | r NIC<br>Scoping (for Category – A/Bl) / Appr<br>onstruction projects under 8 (a)) | raisal for MAN<br>SAIN | Considered             | 10/01/2023   |       |         |        |
| 2 IA/RJ/INFRA1/406<br>510/2022 | Project Name : test ec part-2                                                                                                    |                                                                                    | SUNI<br>YAD/           | Considered             | 11/01/2023   |       |         |        |
| Members Details                |                                                                                                    |                                                                                    |                        |                        |              |       |         |        |
| S. No. Name                    |                                                                                                    | Designation                                                                        | Email ID               |                        |              |       |         |        |
| 1 Dr Mohit                     | Saxena                                                                                                    | SCD                                                                                | mohit.saxena@g         | <u>iov.in</u>          |              |       |         |        |
| 2 Rajesh P                     | rasad Rastogi                                                                                                    | Deputy Director                                                                    | dd-ind@mailina         | tor.com                |              |       |         |        |
| Additional Detail              | & Remarks                                                                                                    |                                                                                    |                        |                        |              |       |         |        |
| Remarks                        |                                                                                                    | Remarks on Agenda                                                                  |                        |                        |              | Click | on "Ba  | ck" to |
| Document                       |                                                                                                    | 3995069102.pdf 🕁                                                                   |                        | _                      |              | move  | back to | o MoN  |

https://parivesh.nic.in/

एनआईसी National Informatics Centre

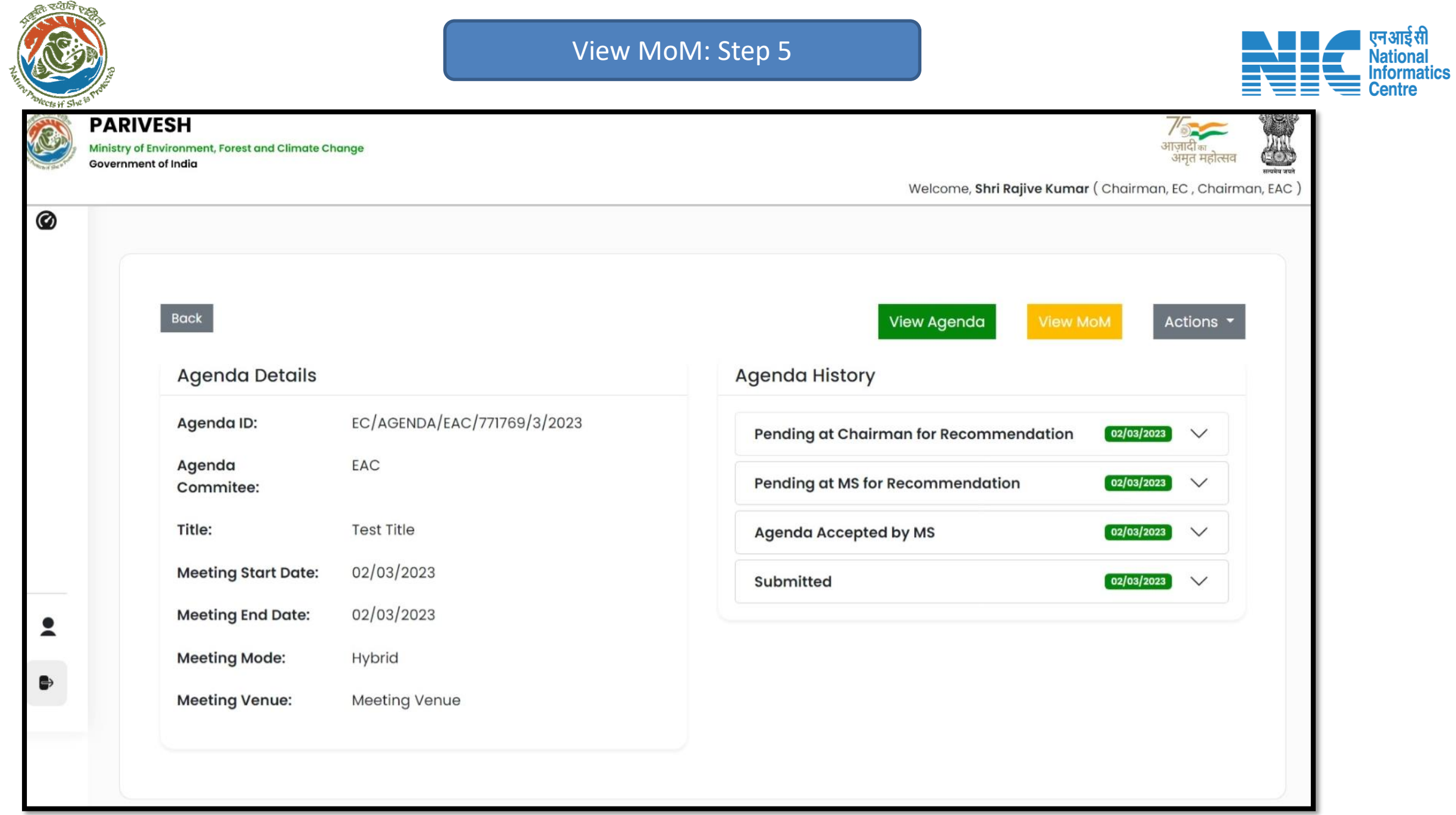

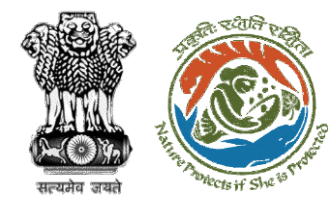

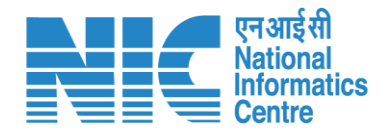

## **Approve MoM**

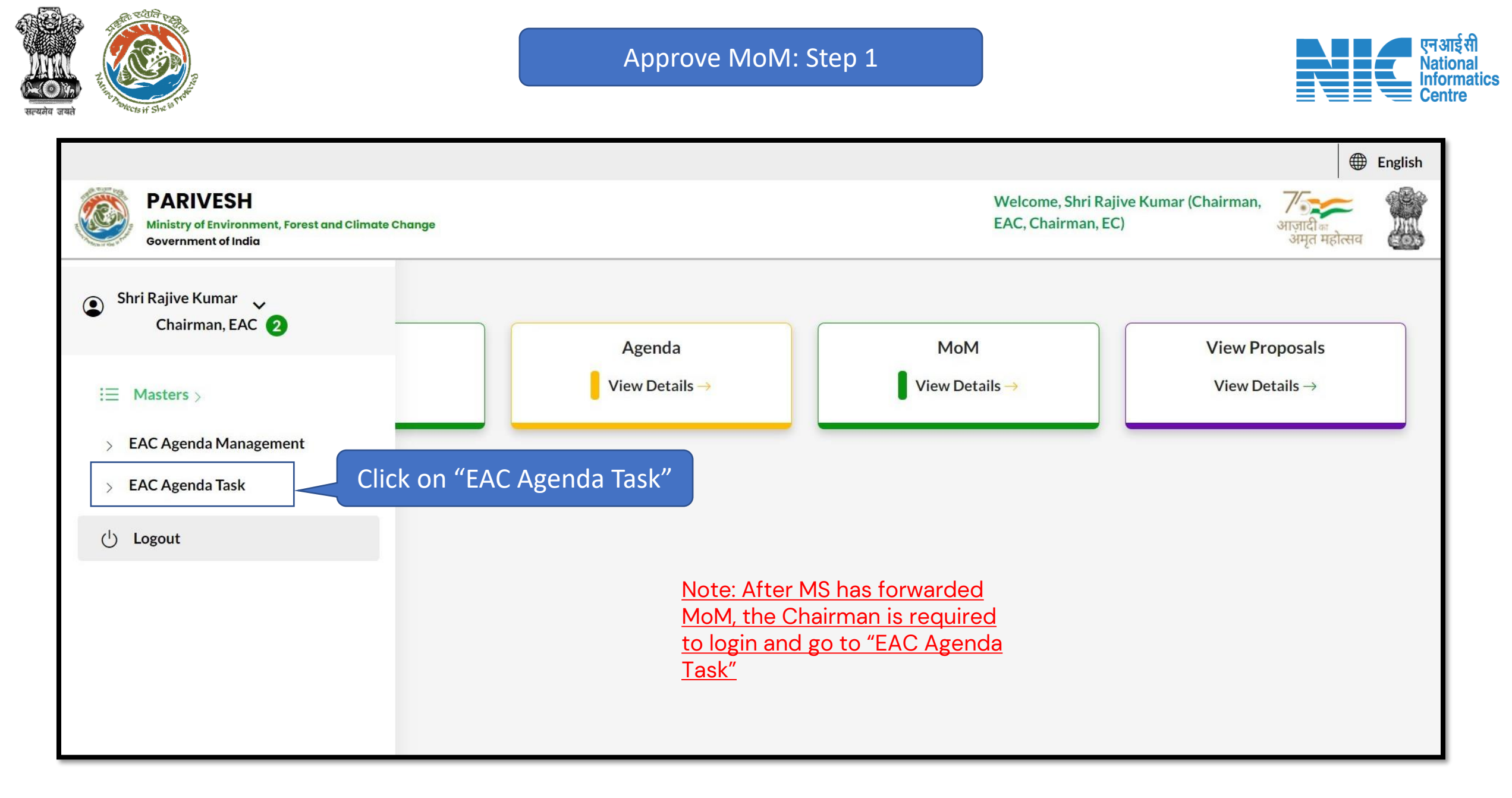

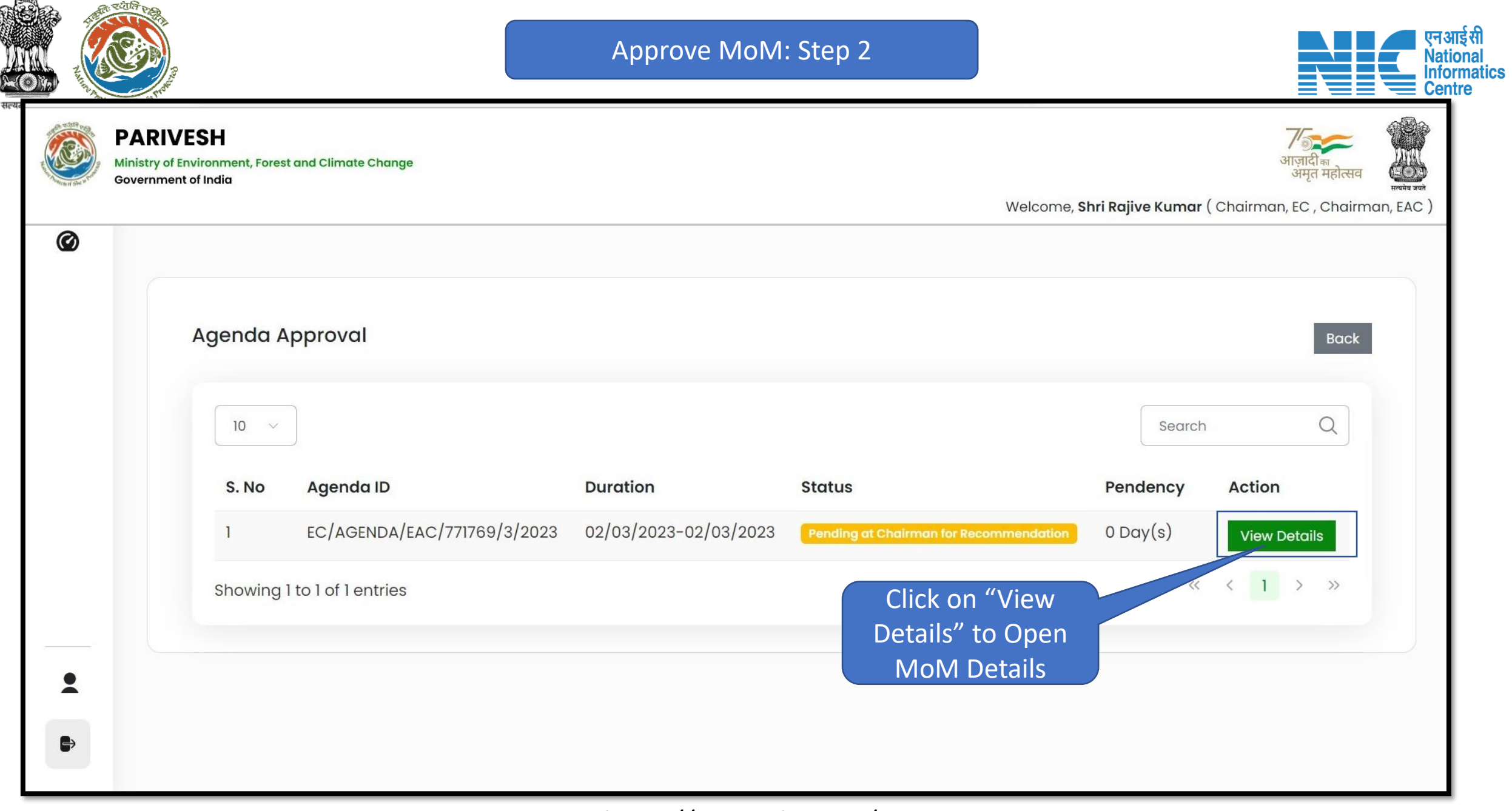

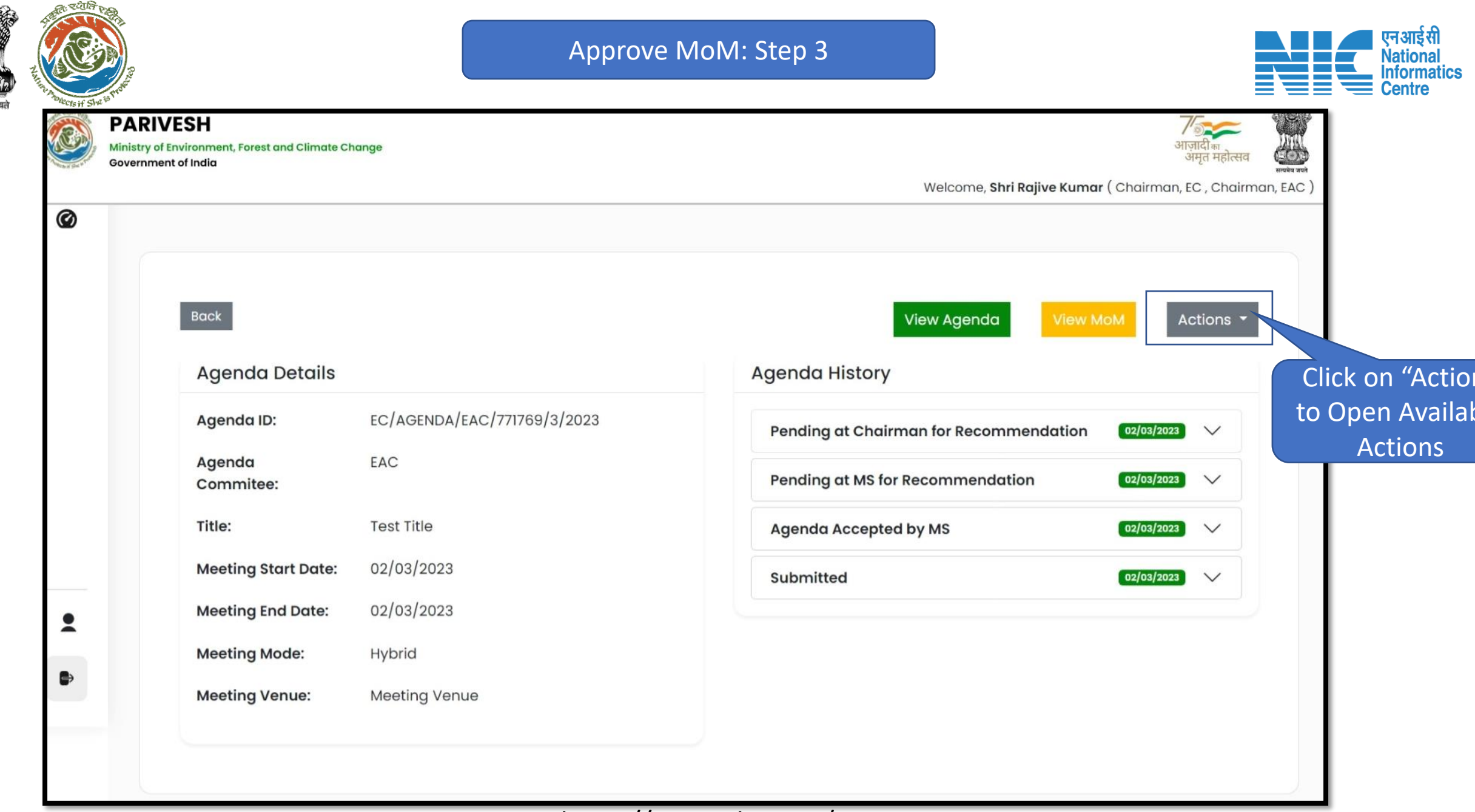

![](_page_17_Picture_0.jpeg)

![](_page_17_Figure_2.jpeg)

![](_page_17_Figure_3.jpeg)

![](_page_18_Figure_0.jpeg)

![](_page_19_Picture_0.jpeg)

![](_page_19_Picture_2.jpeg)

#### 📧 भारत सरकार 🛛 Government of India V OTP Sent परिवेश पर्यावरण, वन और जलवायु परिवर्तन मंत्रालय Lifestyle for Environment CPC GREEN) Ministry of Environment, Forest and Climate Change Welcome, (Scientist D, Chairman, EAC) Ø Approve 1. Remarks \* Verify **Enter OTP received** 9999780947 Mobile Number \* On Chairman Phone OTP 1 Enter OTP Number 2. Upload document, if any Verify OTP Back Edit Only pdf file(s) are allowed. Maximum file size is 5 MB. Please add remarks before submission. 2 Back

![](_page_20_Picture_0.jpeg)

![](_page_20_Picture_2.jpeg)

#### 💿 भारत सरकार 🛛 Government of India OTP Sent परिवेश पर्यावरण, वन और जलवायु परिवर्तन मंत्रालय Lifestyle for ARIVESH Ministry of Environment, Forest and Climate Change (CPC GREEN) Welcome, (Scientist D, Chairman, EAC) Ø Approve 1. Remarks \* Verify 9999780947 Mobile Number \* OTP ' Enter OTP Click on Verify OTP to verify 2. Upload document, if any Verify OTP Back Edit Please add remarks before submission. 9 Note: Back 1. Clicking on "Back" will abort the process 2. Clicking on "Edit" will open Mobile number field to Edit

![](_page_21_Figure_0.jpeg)

![](_page_22_Picture_0.jpeg)

![](_page_23_Picture_0.jpeg)

![](_page_24_Picture_0.jpeg)

![](_page_24_Picture_1.jpeg)

## **Raise Query on MoM**

![](_page_25_Picture_0.jpeg)

![](_page_26_Figure_0.jpeg)

![](_page_27_Picture_0.jpeg)

![](_page_28_Picture_0.jpeg)

![](_page_28_Figure_2.jpeg)

![](_page_28_Figure_3.jpeg)

![](_page_29_Picture_0.jpeg)

![](_page_30_Picture_0.jpeg)

![](_page_31_Picture_0.jpeg)

![](_page_32_Picture_0.jpeg)

#### Approve MoM: Step 8

![](_page_32_Picture_2.jpeg)

![](_page_32_Figure_3.jpeg)

![](_page_33_Picture_0.jpeg)

#### Approve MoM: Step 9

![](_page_33_Picture_2.jpeg)

#### 🌐 English 🝷 🔹 भारत सरकार 🛛 Government of India परिवेश पर्यावरण, वन और जलवायु परिवर्तन मंत्रालय Lifestyle for D PARIVESH Ministry of Environment, Forest and Climate Change अमत महोत्सव (CPC GREEN) Welcome, (Scientist D, Chairman, EAC) Ø **Raise Query** 1. Remarks \* $\leftarrow$ $\rightarrow$ Paragraph ÷ Enter your remarks here 2. Upload document, if any Browse or drop your Add Document (if file here Required) Only pdf file(s) are allowed. Maximum file size is 5 MB. Please add remarks before submission. • ₽ Save & Proceed Back

![](_page_34_Picture_0.jpeg)

#### Approve MoM: Step 10

![](_page_34_Picture_2.jpeg)

#### 🌐 English 🝷 🔹 भारत सरकार 🛛 Government of India परिवेश पर्यावरण, वन और जलवायु परिवर्तन मंत्रालय Lifestyle for C PARIVESH Ministry of Environment, Forest and Climate Change (CPC GREEN) Welcome, (Scientist D, Chairman, EAC) Ø **Raise Query** 1. Remarks \* $\stackrel{\scriptstyle \checkmark}{\phantom{\scriptstyle}} \mathsf{B} \quad I \quad \sqcup \quad \underline{\mathsf{A}} \stackrel{\scriptstyle \checkmark}{\phantom{\scriptstyle}} \mathsf{A} \stackrel{\scriptstyle \checkmark}{\phantom{\scriptstyle}} \mathrel{\checkmark} \mathscr{O} \quad \overline{=} \stackrel{\scriptstyle \checkmark}{\phantom{\scriptstyle}} \mathrel{\coloneqq} \stackrel{\scriptstyle \bot}{\phantom{\scriptstyle}} \overset{\scriptstyle \bot}{\phantom{\scriptstyle}} = \underbrace{=}$ $\leftrightarrow \rightarrow$ Paragraph ÷ Enter your remarks here 2. Upload document, if any Browse or drop your file here Only pdf file(s) are allowed. Maximum file size is 5 MB. Please add remarks before submission. • Submit to raise Query to ₽ MS for Editing the MoM Save & Proceed Back https://parivesh.nic.in/

![](_page_35_Picture_0.jpeg)

![](_page_35_Picture_1.jpeg)

## **Edit MoM**

![](_page_36_Picture_0.jpeg)

![](_page_37_Figure_0.jpeg)

![](_page_38_Picture_0.jpeg)

![](_page_39_Picture_0.jpeg)

![](_page_39_Picture_2.jpeg)

![](_page_39_Figure_3.jpeg)

![](_page_40_Picture_0.jpeg)

### Edit MoM: Step 5

| <ul> <li>Click on Lock &amp; Bublish to saves in the interview of the interview of the inte</li></ul> |                     | Ø                                                                                                    | Minutes of Meeting                                                                                                    |
|----------------------------------------------------------------------------------------------------|---------------------|----------------------------------------------------------------------------------------------------|----------------------------------------------------------------------------------------------------|
| <ul> <li>Partial And And And And And And And And And And</li></ul>                                                                                                    |                     | 1. Minutes of the EAC meeting                                                                                  |                                                                                                    |
| <ul> <li>I the time is the time is the tis the time is the time is the time is the ti</li></ul>      |                     | 11. Agenda ID                                                                                                  | EC/AGENDA/EAC/398528/3/2023                                                                                                    |
| <ul> <li>I have not not the set of the set of the</li></ul>       |                     | 1.2. Title of Meeting                                                                                          | Minutes of lotest<br>Expert Approised Committee meeting N#RA-2 held from 28/03/2023 to 28/03/2023                                                                                                    |
| <ul> <li>I sompose very determined of the life of the life of</li></ul>      |                     | 1.3. Meeting Mode                                                                                              | Physical                                                                                                    |
| I to transmotor and the field of the field of the fie               |                     | 1.4. Meeting Venue                                                                                             | scsc                                                                                                    |
| <ul> <li>I (graphed to be set to be set t</li></ul>      |                     | 15. Meeting Date                                                                                               | Stort Dote: 28/03/2023<br>End Dote: 28/03/2023                                                                                                    |
| <ul> <li>I consistent and the state state st</li></ul>     |                     | 1.6. Opening Remorks                                                                                           | 8600                                                                                                    |
| Image: State State Stat                                          |                     | L2     L2. Confirmation of MoM of last EAC meeting                                                             | ense .                                                                                                    |
| Li ujed Confrance de tat de tot de tot d               |                     |                                                                                                    |                                                                                                    |
| Substitute of the second second s               |                     | 1.8. Upload Confirmation of MoM of last EAC meeting                                                            | Browne of drop your<br>Be here                                                                                                    |
| I ut it represe       I use represe that it is represe that it is represe that it is represented it is represented i                                                   |                     |                                                                                                    | City pdf He(s) are allowed. Maximum the size is 5 MB.                                                                                                    |
| Science of a construction of a construction of a cons                                          |                     | 1.9. List of Proposals                                                                                         |                                                                                                    |
| Science on Lock & Barbara to scale and and and and and and and and and and                                                                                                    |                     | 10 ~                                                                                                    | [teach 0]                                                                                                    |
| No.       reporter fixe       reporter fixe       Number of the commendation of the commendation of the comm                                                                     |                     |                                                                                                    |                                                                                                    |
| Click on Lock &<br>Publish to save<br>changes in<br>MoNA                                                                                                    |                     | 5. No. Proposal No. Proposal No. Proposal D                                                                    | vertailis meeting Date Recommendation of EAC Action                                                                                                    |
| Click on Lock &<br>Publish to save<br>changes in<br>MoM                                                                                                    |                     | i <u>Builduite Robuille Robuille State</u> Solar (1997)<br>States 1992<br>Proposofi<br>Achthys 7<br>Sector 1 M | Angelegi possi encontriminado     Angelegi possi encontriminado     Angelegi possi encontriminado     Angelegi possi encontriminado     Angelegi     Angelegi     Angeleg |
| Click on Lock &<br>Publish to save<br>changes in<br>MoNA                                                                                                    |                     | Showing I to I of I entries                                                                                    | « < 1 > »                                                                                                    |
| Click on Lock &<br>Publish to save<br>changes in<br>MoNA                                                                                                    |                     |                                                                                                    |                                                                                                    |
| Click on Lock &<br>Publish to save<br>changes in<br>MoM                                                                                                    |                     | LID. Any Other items                                                                                           |                                                                                                    |
| Click on Lock &<br>Publish to save<br>changes in<br>MoM                                                                                                    |                     | LINE HERITIGAN HER                                                                                             |                                                                                                    |
| Publish to save<br>changes in<br>MoM                                                                                                    | Click on Lock &     | 10 ~                                                                                                    | Search Q                                                                                                    |
| Publish to save<br>changes in<br>MoN                                                                                                    |                     | S. No. Name Email                                                                                              | Designation Absent Remark Action                                                                                                    |
| Publish to save<br>changes in<br>MoM                                                                                                    | Dulaliale to source | 1 EC EAC MEMBER INFRA TWO ec_edc_mo                                                                            | pefoc_infra2gimalinator.com EAC Member gfd Actions *                                                                                                    |
| changes in Accurate Details                                                                                                    | Publish to save     | Showing I to I of I entries                                                                                    | « < 1 > »                                                                                                    |
| changes in Account beta                                                                                                    |                     |                                                                                                    |                                                                                                    |
| MoM                                                                                                    | changes in          | 2. Document Details                                                                                            |                                                                                                    |
|                                                                                                    | changes in          | tecument                                                                                                    |                                                                                                    |
|                                                                                                    |                     |                                                                                                    |                                                                                                    |
|                                                                                                    |                     |                                                                                                    |                                                                                                    |

![](_page_40_Picture_3.jpeg)

Edit Details in

MoM as Required

![](_page_41_Picture_0.jpeg)

![](_page_41_Picture_1.jpeg)

![](_page_41_Picture_2.jpeg)